# Настройка маршрутизатора Eltex RG-35-WZ для сети POWERNET

https://www.powernet.com.ru/

Плотников А.В.

### Первоначальное подключение

Для доступа к настройкам (вэб-интерфейсу) маршрутизатора необходимо в строке браузера ввести IPадрес **192.168.1.1.** Имя пользователя и пароль для входа по умолчанию – **admin/password**, если Вы меняли логин/пароль, либо Вам предоставили данные при подключении, то используйте предоставленую информацию.

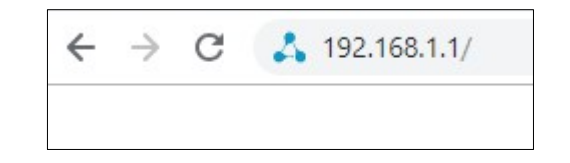

| Вход                                      |               |
|-------------------------------------------|---------------|
| http://192.168.1.1<br>Подключение к сайту | / не защищено |
| Имя пользователя                          | admin         |
| Пароль                                    |               |
|                                           | Вход Отмена   |

После подключения откроется вэб-интерфейс маршрутизатора. В разделе **Настройки – Об устройстве** будут представлены основные сведения о конфигурации – версия программного обеспечения, текущий IPадрес, настройки беспроводных сетей и прочие.

| Selt                | eх                 |                           |                            |                              |                           |                        |             | Русск      | ий 🗸 |  |  |  |
|---------------------|--------------------|---------------------------|----------------------------|------------------------------|---------------------------|------------------------|-------------|------------|------|--|--|--|
|                     | Настройка          | Wi-Fi<br>2.4ГГц           | Wi-Fi<br>5ГГц              | TCP/IP                       | IPv6                      | Firewall               | Админис     | трирование | USB  |  |  |  |
| Об устройстве       |                    |                           |                            |                              |                           |                        |             |            | ^    |  |  |  |
| Мастер<br>настройки | Об ус              | Об устройстве             |                            |                              |                           |                        |             |            |      |  |  |  |
| Режим работы        | На этой<br>настрой | странице с<br>ки устройст | обраны осно<br>ва воспольз | овные сведен<br>уйтесь масте | ния о конфі<br>ром настро | игурации устр<br>ойки. | ойства. Для | быстрой    | - 1  |  |  |  |
|                     |                    |                           |                            |                              |                           |                        |             |            | - 1  |  |  |  |
|                     | Информ             | ация об устр              | ойстве                     |                              |                           |                        |             |            |      |  |  |  |
|                     | Версия Г           | 10                        | 1.8.0-b796                 |                              |                           |                        |             |            |      |  |  |  |
|                     | Аппарат            | ная версия                | RG-35-WZ                   |                              | 1v7 V                     | 157001470              |             |            |      |  |  |  |

В разделе Настройки – Режим работы настраивается режим работы маршрутизатора - необходимо использовать режим Шлюз.

|                     | Настройка | Wi-Fi<br>2.4ГГц                                                                                                    | Wi-Fi<br>5ГГц | TCP/IP | IPv6 | Firewall | Администрирование | USB |  |  |  |  |  |  |
|---------------------|-----------|----------------------------------------------------------------------------------------------------|---------------|--------|------|----------|-------------------|-----|--|--|--|--|--|--|
| Об устройстве       | Режи      | и работ                                                                                                    | Ы             |        |      |          |                   |     |  |  |  |  |  |  |
| Мастер<br>настройки | Вы може   | Вы можете установить различные режимы работы LAN и WAN интерфейсов.                                                                                                    |               |        |      |          |                   |     |  |  |  |  |  |  |
| Режим работы        | ⊛ Шлю:    | Шлюз: В этом режиме NAT включен, все устройства, подключенные к LAN портам, выходят во внешнюю сеть через один IP адрес, назначенный на WAN порт. Также Вы можете настроить тип соединения на странице настроек WAN интерфейса. Доступные режимы: PPPoE, DHCP клиент, PPTP клиент, L2TP клиент или Static IP. |               |        |      |          |                   |     |  |  |  |  |  |  |
|                     | 🔍 Мост    | Мост: В этом режиме все Ethernet порты и беспроводные интерфейсы<br>связаны между собой, а функция NAT выключена. Настройки WAN<br>интерфейса и Firewall недоступны.                                                                                                    |               |        |      |          |                   |     |  |  |  |  |  |  |

## Настройка беспроводной сети

В разделе Wi-Fi 2.4ГГц осуществляется настройка беспроводной сети в диапазоне 2,4 ГГц. В подразделе Основные настройки производятся базовые настройки беспроводной сети. Частотный диапазон выбираем 2.4 GHz (B+G+N) для поддержки всех стандартов.

|                                        | Настройка | Wi-Fi<br>2.4ГГц     | Wi-Fi<br>5ГГц | TCP/IP       | IPv6                       | Firewall                           | Администри | прование | USB |  |  |  |  |
|----------------------------------------|-----------|---------------------|---------------|--------------|----------------------------|------------------------------------|------------|----------|-----|--|--|--|--|
| Основные<br>настройки                  | Осно      | вные на             | стройк        | и беспр      | оводноі                    | го интер                           | фейса 2.4  | ІГГЦ     |     |  |  |  |  |
| Расширенные                            | Эта стр   | аница предн         | азначена дл   | пя настройки | параметров                 | в Wi-Fi сети.                      |            |          |     |  |  |  |  |
| Безопасность                           | 🔲 Откл    | ючить WLAN          | интерфейс     |              |                            |                                    |            |          |     |  |  |  |  |
| Управление<br>доступом                 | Частотны  | Частотный диадазон: |               |              |                            |                                    |            |          |     |  |  |  |  |
| Беспроводной<br>мост                   | Режим р   | аботы:              |               |              | 2.4 GH<br>2.4 GH<br>2.4 GH | Iz (B)<br>Iz (G)<br>Iz (N)         |            |          |     |  |  |  |  |
| Обзор сетей и<br>подключение к<br>WISP | Имя сети  | 1 (SSID):           |               |              | 2.4 GH<br>2.4 GH<br>2.4 GH | Iz (B+G)<br>Iz (G+N)<br>Iz (B+G+N) |            |          |     |  |  |  |  |
| WPS                                    |           |                     |               |              | Добав                      | зить к профи                       | лю         |          |     |  |  |  |  |
| Расписание                             | Ширина    | канала:             |               |              | 40MH2                      | Z                                  | •          |          |     |  |  |  |  |

#### Режим работы должен быть выбран АР. Здесь же настраивается Имя сети (SSID).

|                                        | Настройка | Wi-Fi<br>2.4ГГц              | Wi-Fi<br>5ГГц | TCP/IP        | IPv6                | Firewall            | Администр     | ирование       | USB                    |            |          |     |
|----------------------------------------|-----------|------------------------------|---------------|---------------|---------------------|---------------------|---------------|----------------|------------------------|------------|----------|-----|
| Основные<br>настройки                  | Осно      | вные на                      | стройн        | ки беспро     | оводно              | го интер            | фейса 2.4     | 4ГГц           |                        |            |          |     |
| Расширенные                            | Эта стр   | раница предн                 | азначена д    | для настройки | параметро           | в Wi-Fi сети.       |               |                |                        |            |          |     |
| Безопасность                           | Откл      | лючить WLAN                  | интерфейс     |               |                     |                     |               |                |                        |            |          |     |
| Управление<br>доступом                 | Частотн   | ный диапазон:                |               |               | 2.4 G               | Hz (B+G+N)          | •             |                |                        |            |          |     |
| Беспроводной<br>мост                   | Режим р   | работы:                      |               |               | AP<br>AP            |                     | •             |                |                        |            |          |     |
| Обзор сетей и<br>подключение к<br>WISP | Имя сет   | ги (SSID):                   |               |               | WDS<br>AP+W<br>My-W | /DS<br>'iFi-Network |               |                |                        |            |          |     |
| WPS                                    |           |                              |               |               | Доба                | вить к профи        | лю            |                |                        |            |          |     |
| Расписание                             | Ширина    | а канала:                    |               |               | 40MH                | z                   | •             |                |                        |            |          |     |
|                                        |           |                              |               | Настройка     | Wi-Fi<br>2 4ΓΓιι    | Wi-Fi<br>5ГГu       | TCP/IP        | IPv6           | Firewall               | Администр  | ирование | USB |
|                                        |           | Основн<br>настро             | ные<br>йки    | Осно          | вные і              | астрой              | ки беспро     | оводно         | го интер               | офейса 2.4 | IГГЦ     |     |
|                                        |           | Расшире                      | нные          | Эта стр       | раница пре          | дназначена          | для настройки | параметро      | в Wi-Fi сети.          |            |          |     |
|                                        |           | Безопаси                     | юсть          | Откл          | пючить WLA          | .N интерфейс        |               |                |                        |            |          |     |
|                                        |           | Управле<br>достуг            | ение<br>10м   | Частотн       | ый диапазо          | H:                  |               | 2.4 Gł         | Hz (B+G+N)             | •          |          |     |
|                                        |           | Беспрово<br>мост             | одной<br>Г    | Режим         | работы:             |                     |               | AP             |                        | •          |          |     |
|                                        |           | Обзор се<br>подключе<br>WISI | тейи<br>ениек | Имя сет       | и (SSID):           |                     |               | Госте<br>Му-Wi | вые сети<br>Fi-Network |            |          |     |
|                                        |           | WPS                          | ;             |               |                     |                     |               | Доба           | зить к профи           | лю         |          |     |
|                                        |           | Расписа                      | ание          | Ширина        | на канала: 40МН     |                     |               |                | 40MHz 🔻                |            |          |     |

Производим настройку Ширины каналы, желательно выбирать режим 20/40MHz Coexist. Если частотный диапазон перегружен, то для более стабильной работы лучше использовать ширину в 20MHz.

|                                        | Настройка | Wi-Fi<br>2.4ГГц | Wi-Fi<br>5ГГц | TCP/IP       | IPv6                             | Firewall      | Администрир | ование | USB |  |  |  |  |
|----------------------------------------|-----------|-----------------|---------------|--------------|----------------------------------|---------------|-------------|--------|-----|--|--|--|--|
| Основные<br>настройки                  | Осно      | вные на         | стройк        | и беспр      | оводноі                          | о интер       | фейса 2.4Г  | Тц     |     |  |  |  |  |
| Расширенные                            | Эта стр   | аница предн     | азначена дл   | пя настройки | параметров                       | з Wi-Fi сети. |             |        | _   |  |  |  |  |
| Безопасность                           | 🔲 Откл    | ючить WLAN I    | интерфейс     |              |                                  |               |             |        |     |  |  |  |  |
| Управление<br>доступом                 | Частотны  | ый диапазон:    |               |              | 2.4 GHz (B+G+N)                  |               |             |        |     |  |  |  |  |
| Беспроводной<br>мост                   | Режим р   | аботы:          |               |              | AP 🔻                             |               |             |        |     |  |  |  |  |
| Обзор сетей и<br>подключение к<br>WISP | Имя сети  | ı (SSID):       |               |              | Гостевые сети<br>My-WiFi-Network |               |             |        |     |  |  |  |  |
| WPS                                    |           |                 |               |              | Добав                            | ить к профи   | лю          |        |     |  |  |  |  |
| Расписание                             | Ширина    | канала:         |               |              | 40MHz                            | 2             | •           | 1      |     |  |  |  |  |
|                                        | Канал:    |                 |               |              | 20/40N<br>40MHz                  | /Hz Coexist   |             |        |     |  |  |  |  |

Настраиваем **Канал**, на котором будет работать беспроводная сеть. По умолчанию используется режим **Auto** – автоматическое определение канала. Для ручного определения канала выбираем интересующий канал из списка.

|                                        | Настройка | Wi-Fi<br>2.4ГГц | Wi-Fi<br>5ГГц | TCP/IP | IPv6           | Firewall           | Администрирование          | USB |
|----------------------------------------|-----------|-----------------|---------------|--------|----------------|--------------------|----------------------------|-----|
| Основные<br>настройки                  | Режим ра  | аботы:          |               |        | AP             |                    | ▼                          |     |
| Расширенные                            |           |                 |               |        | Госте          | вые сети           |                            |     |
| Безопасность                           | Имя сети  | I (SSID):       |               |        | My-W           | iFi-Network        |                            |     |
| Управление<br>доступом                 | Ширинан   | канала:         |               |        | Доба<br>40МН   | вить к профи<br>Iz | лю                         |     |
| Беспроводной<br>мост                   | Канал:    |                 |               |        | Auto           |                    | <b>~</b>                   |     |
| Обзор сетей и<br>подключение к<br>WISP | Скрывати  | ь имя сети (S   | SID):         |        | Auto<br>1<br>2 |                    |                            |     |
|                                        | Включит   | ь режим Wi-Fi   | Multimedia (  | WMM):  | 4              |                    |                            |     |
| WPS                                    | Скорость  | o:              |               |        | 5              |                    |                            |     |
| Расписание                             | Ограниче  | ение Тх:        |               |        | 7 8            |                    | ений)                      |     |
|                                        | Ограниче  | ение Rx:        |               |        | 10<br>11       |                    | ений)                      |     |
|                                        | Активные  | е соединения    | :             |        | 12<br>13       |                    | энтов                      |     |
|                                        | Максима   | льное количе    | ство клиенто  | DB:    | 0              | N                  | 1бит/с (0:без ограничений) |     |

Оставшиеся настройки должны быть такими же, как на изображении ниже.

|                                | Настройка | Wi-Fi<br>2.4ГГц | Wi-Fi<br>5ГГц       | TCP/IP         | IPv6                | Firewall          | Администрирование          | USB |  |  |  |  |
|--------------------------------|-----------|-----------------|---------------------|----------------|---------------------|-------------------|----------------------------|-----|--|--|--|--|
| Основные<br>настройки          | Режим р   | аботы:          |                     |                | AP                  |                   | ▼                          |     |  |  |  |  |
| Расширенные                    |           |                 |                     |                | Госте               | вые сети          |                            |     |  |  |  |  |
| Безопасность                   | Имя сети  | и (SSID):       |                     |                | My-W                | iFi-Network       |                            |     |  |  |  |  |
| Управление<br>доступом         | Ширина    | канала:         |                     |                | <b>Доба</b><br>40МН | вить к профи<br>z | лю                         |     |  |  |  |  |
| Беспроводной<br>мост           | Канал:    |                 |                     |                | Auto                |                   | ▼                          |     |  |  |  |  |
| Обзор сетей и<br>подключение к | Скрыват   | ъ имя сети (S   | SID):               |                | Нет                 |                   | •                          |     |  |  |  |  |
| WISP                           | Включит   | ъ режим Wi-F    | i Multimedia (      | WMM):          | Включ               | чено              | ▼                          |     |  |  |  |  |
| WPS                            | Скорости  | ь:              |                     |                | Auto                | Auto              |                            |     |  |  |  |  |
| Расписание                     | Огранич   | ение Тх:        |                     |                | 0                   | N                 | 1бит/с (0:без ограничений) |     |  |  |  |  |
|                                | Огранич   | ение Rx:        |                     |                | 0                   | N                 | 1бит/с (0:без ограничений) |     |  |  |  |  |
|                                | Активны   | е соединения    | E                   |                | Пока                | зать список б     | еспроводных клиентов       |     |  |  |  |  |
|                                | Максима   | альное количе   | ество клиенто       | DB:            | 0                   | N                 | 1бит/с (0:без ограничений) |     |  |  |  |  |
|                                | 🔲 Вклю    | очить клониро   | вание МАС           |                |                     |                   |                            |     |  |  |  |  |
|                                | 🗆 Вклю    | очить режим У   | /ниверсально        | ого Повторител | я (Работает         | в качестве ТД     | и клиента одновременно)    |     |  |  |  |  |
|                                | Имя сети  | и (SSID) допо.  | лнительного         | интерфейса:    |                     |                   |                            |     |  |  |  |  |
|                                | EltexWi   | FIRPT1          |                     |                | Доба                | вить к профи      | лю                         |     |  |  |  |  |
|                                | Сохран    | нить Сох        | ранить и <u>П</u> р | именить        | бросить из          | менения           |                            |     |  |  |  |  |

В подразделе Безопасность осуществляется настройка защиты беспроводной сети. Указываем настройки, которые представлены на изображении ниже, в поле Ключ вводим придуманный пароль для беспроводной сети.

|                                        | Настройка                   | Wi-Fi<br>2.4ГГц                | Wi-Fi<br>5ГГц            | TCP/IP                      | IPv6                      | Firewall                   | Администрирование                           | USB |
|----------------------------------------|-----------------------------|--------------------------------|--------------------------|-----------------------------|---------------------------|----------------------------|---------------------------------------------|-----|
| Основные<br>настройки                  | Настро                      | йка па                         | раметр                   | ов безо                     | пасност                   | ги для и                   | нтерфейса 2.4ГГі                            | 4   |
| Расширенные                            | Данные на<br>поможет В      | астройки п<br>Зам предот       | озволяют В<br>вратить не | ам задать па<br>санкциониро | раметры бе<br>ванный дост | зопасности.<br>гуп к вашей | Выбор типа шифрования<br>беспроводной сети. |     |
| Безопасность                           |                             |                                |                          |                             |                           |                            |                                             |     |
| Управление<br>доступом                 | Выберите S                  | SID:                           | Ro                       | ot AP - My-Wil              | Fi-Network                | •                          |                                             |     |
| Беспроводной<br>мост                   | Сохранит                    | ь Сохра                        | анить и При              | именить С                   | бросить изм               | енения                     |                                             |     |
| Обзор сетей и<br>подключение к<br>WISP | Метод г<br>подлин           | проверки<br>ности:             | W                        | PA2                         |                           | •                          |                                             |     |
| WPS                                    | Метод а                     | аутентифик                     | ации: 🔍 е                | Enterprise (RAI             | DIUS)   Pers              | onal (Pre-Sha              | red Key)                                    |     |
| Расписание                             | Тип ши<br>Защита<br>кадров: | фрования \<br>а управляю:<br>: | №РА2: 🔲 Т<br>цих 💿       | ГКІР ⊻AES<br>Выключено €    | Опционалы                 | ная 🔍 Обяза                | тельная                                     |     |
|                                        | Формат                      | г ключа:                       | Pa                       | ssphrase                    |                           | •                          |                                             |     |
|                                        | Ключ:                       |                                |                          | ••••                        |                           | Пока                       | зать пароль                                 |     |

В подразделе **Обзор сетей и подключение к WISP** можно провести сканирование беспроводных сетей – какие присутствуют рядом другие беспроводные сети, на каком канале они работают, какая мощность сигнала от них. Данная страница может пригодиться при анализе загруженности беспроводного эфира, чтобы, к примеру, выбрать менее загруженный канал.

|                        | Настройка           | Wi-Fi<br>2.4ГГц                                   | Wi-Fi<br>5ГГц              | TCP/IP                         | IPv6                    | Firev                 | all Админ                     | истрирование     | USB |  |  |  |  |
|------------------------|---------------------|---------------------------------------------------|----------------------------|--------------------------------|-------------------------|-----------------------|-------------------------------|------------------|-----|--|--|--|--|
| Основные<br>настройки  | Обзо                | о беспр                                           | оводны                     | х сетей                        | 2.4ГГц                  |                       |                               |                  |     |  |  |  |  |
| Расширенные            | Эта стра<br>подключ | аница содер<br>читься к най                       | жит инструм<br>денной точк | иент для ска<br>е доступа пр   | нирования<br>и работе W | беспров<br>/i-Fi инте | одной сети. В<br>рфейса в реж | ы можете<br>киме |     |  |  |  |  |
| Безопасность           | клиента             | клиента. Возможна установка сертификатов оод. ТХ. |                            |                                |                         |                       |                               |                  |     |  |  |  |  |
| Управление<br>доступом | Сканиро             | Сканировать                                       |                            |                                |                         |                       |                               |                  |     |  |  |  |  |
| Беспроводной<br>мост   | Графич              | Графическое представление                         |                            |                                |                         |                       |                               |                  |     |  |  |  |  |
| Обзор сетей и          | SSID                |                                                   | BSSID                      |                                | Канал                   | Режим                 | Шифрование                    | Сигнал,<br>dBm   |     |  |  |  |  |
| подключение к<br>WISP  | ASUS                |                                                   | 28:6c:                     | 07:44:ae:23                    | 1<br>(B+G+N)            | AP                    | WPA2-PSK                      | -32              |     |  |  |  |  |
| WPS                    | PowerNe             | etFree                                            | dc:9f:c                    | lb:1c:9b:a8                    | 6 (G+N)                 | AP                    | no                            | -47              |     |  |  |  |  |
| Расписание             | POWERI              | NET                                               | de:9f:0                    | lb:1c:9b:a8                    | 6<br>(B+G+N)            | AP                    | WPA2-PSK                      | -50              |     |  |  |  |  |
|                        | TP-LINK             | _5812                                             | 14:cc::                    | 20:99:58:12                    | 11<br>(B+G+N)           | AP                    | WPA2-PSK                      | -50              |     |  |  |  |  |
|                        | PowerNe             | etFree                                            | dc:9f:c                    | lb:2f:7c:03                    | 11 (G+N)                | AP                    | no                            | -60              |     |  |  |  |  |
|                        | POWERI              | NET                                               | de:9f:0                    | lb:2f:7c:03                    | 11<br>(B+G+N)           | AP                    | WPA2-PSK                      | -64              |     |  |  |  |  |
|                        | TVIP-s60            | )5-86                                             | 10:d0:                     | 7a:10:50:f8                    | 6<br>(B+G+N)            | AP                    | WPA2-PSK                      | -70              |     |  |  |  |  |
|                        | PowerNe             | etFree                                            | de:9f:0                    | b:f1:c2:42                     | 11 (G+N)                | AP                    | no                            | -75              |     |  |  |  |  |
|                        | +100500             |                                                   | a4:2b:                     | b0:e3:f8:d6                    | 7<br>(B+G+N)            | AP                    | WPA2-PSK                      | -80              |     |  |  |  |  |
|                        | POWERI              | POWERNET                                          |                            | 2:9f:db:b2:3e:0d 11<br>(B+G+N) |                         | AP                    | WPA2-PSK                      | -84              |     |  |  |  |  |
|                        | POWER               | NET                                               | ee:9f:0                    | lb:f1:c2:42                    | 11<br>(B+G+N)           | AP                    | WPA2-PSK                      | -90              |     |  |  |  |  |

Настройка беспроводной сети в диапазоне 5 ГГц осуществляется в разделе **Wi-Fi 5ГГц** и аналогична настройке беспроводной сети в диапазоне 2,4 ГГц.

|                                        | Настройка | Wi-Fi<br>2.4ГГц | Wi-Fi<br>5ГГц   | TCP/IP       | IPv6                        | Firewall       | Администр          | ирование  | USB |  |  |
|----------------------------------------|-----------|-----------------|-----------------|--------------|-----------------------------|----------------|--------------------|-----------|-----|--|--|
| Основные<br>настройки                  | Осно      | вные на         | астройк         | и беспр      | оводн                       | ого инте       | рфейса 5Г          | Тц        |     |  |  |
| Расширенные                            | Эта стр   | аница предн     | назначена д     | ля настройки | парамет                     | ров Wi-Fi сети | 1.                 |           |     |  |  |
| Безопасность                           | 🔲 Откл    | ючить WLAN      | интерфейс       |              |                             |                |                    |           |     |  |  |
| Управление<br>доступом                 | Частотн   | ый диапазон:    |                 |              | 5 0                         | Hz (A+N+AC)    | •                  |           |     |  |  |
| Беспроводной<br>мост                   | Режим р   | аботы:          |                 |              | AP                          |                | •                  |           |     |  |  |
| Обзор сетей и<br>подключение к<br>WISP | Имя сети  | и (SSID):       |                 |              | Гоо<br>Му                   |                |                    |           |     |  |  |
| WPS                                    |           |                 |                 |              | До                          |                |                    |           |     |  |  |
| Расписание                             | Ширина    | канала:         |                 |              | 80MHz 🗸                     |                |                    |           |     |  |  |
|                                        | Канал:    |                 |                 |              | Au                          | o(DFS)         | •                  |           |     |  |  |
|                                        | Скрыват   | ъ имя сети (S   | SID):           |              | He                          | г              | •                  |           |     |  |  |
|                                        | Включит   | ъ режим Wi-F    | 'i Multimedia ( | WMM):        | Вкл                         | тючено         | •                  |           |     |  |  |
|                                        | Скорост   | Ы               |                 |              | Au                          | o              | •                  |           |     |  |  |
|                                        | Огранич   | ение Тх:        |                 |              | 0                           |                | Мбит/с (0:без огра | аничений) |     |  |  |
|                                        | Огранич   | ение Rx:        |                 |              | 0                           |                | Мбит/с (0:без огра | аничений) |     |  |  |
|                                        | Активны   | е соединения    | 1:              |              | По                          | казать список  | беспроводных н     | клиентов  |     |  |  |
|                                        | Максима   | альное количе   | ество клиенто   | )B:          | 0 Мбит/с (0:без ограничений |                |                    |           |     |  |  |

Настройки безопасности беспроводной сети в диапазоне 5 ГГц, а также сканирование беспроводных сетей в данном диапазоне аналогичны диапазону 2,4 ГГц.

|                                        | Настройка              | Wi-Fi<br>2.4ГГц                   | Wi-Fi<br>5ГГц            | TCP/IP                                                                  | IPv6                                                           | Firewall                     | Админи                   | істрирова               | ние Ц                    | JSB              |                        |                          |                         |                       |                   |                            |                |  |
|----------------------------------------|------------------------|-----------------------------------|--------------------------|-------------------------------------------------------------------------|----------------------------------------------------------------|------------------------------|--------------------------|-------------------------|--------------------------|------------------|------------------------|--------------------------|-------------------------|-----------------------|-------------------|----------------------------|----------------|--|
| Основные<br>настройки                  | Настр                  | ойка па                           | арамет                   | ров безо                                                                | паснос                                                         | ти для и                     | интерф                   | ейса 5Г                 | Тц                       |                  |                        |                          |                         |                       |                   |                            |                |  |
| Расширенные                            | Данные<br>поможет      | настройки<br>г Вам предо          | позволяют<br>отвратить н | Вам задать па<br>есанкциониро                                           | раметры б<br>ванный до                                         | езопасности.<br>ступ к вашей | . Выбор тил<br>беспровод | та шифрова<br>ной сети. | ания                     |                  |                        |                          |                         |                       |                   |                            |                |  |
| Безопасность                           |                        |                                   |                          |                                                                         |                                                                |                              |                          |                         |                          |                  |                        |                          |                         |                       |                   |                            |                |  |
| Управление<br>доступом                 | Выберите               | e SSID:                           | R                        | oot AP - My-Wif                                                         | Fi-Network-5                                                   | G 🔻                          |                          |                         |                          |                  |                        |                          |                         |                       |                   |                            |                |  |
| Беспроводной<br>мост                   | Сохрани                | ить Сох                           | ранить и Пр              | оименить С                                                              | бросить из                                                     | менения                      |                          |                         |                          |                  |                        |                          |                         |                       |                   |                            |                |  |
| Обзор сетей и<br>подключение к<br>WISP | Мето<br>подлі          | од проверки<br>инности:           | V                        | /PA2                                                                    |                                                                | •                            |                          |                         |                          |                  |                        |                          |                         |                       |                   |                            |                |  |
| WPS                                    | Мето                   | од аутентифи                      | икации: 🛛 🔾              | Enterprise (RAI                                                         | DIUS) 🖲 Per                                                    | sonal (Pre-Sha               | ared Key)                |                         |                          |                  |                        |                          |                         |                       |                   |                            |                |  |
| Расписание                             | Тип ц<br>Защи<br>кадро | шифрования<br>ита управляк<br>ов: | WPA2: 📃<br>ощих 💿        | ТКІР <i>В</i> АЕS                                                       | КIР ⊗ AES<br>ыключено © Опциональная © Обязательная            |                              |                          |                         |                          |                  |                        |                          |                         |                       |                   |                            |                |  |
|                                        | Форм                   | иат ключа:                        | P                        | ssphrase Настройка Wi-Fi Wi-Fi TCP/IP IPv6 Firewall Администрирование U |                                                                |                              |                          |                         |                          |                  |                        |                          |                         |                       |                   | USB                        |                |  |
|                                        | Ключ                   | 4:                                | •                        | •••••                                                                   | Настройка 2.4ГГц 5ГГц ТСР/IР IPv6 Firewall Администрирование U |                              |                          |                         |                          |                  |                        |                          |                         |                       |                   |                            |                |  |
|                                        |                        |                                   |                          |                                                                         |                                                                | настройки                    |                          | occop                   | ocomp                    | 000,             | ыпыл                   |                          |                         |                       |                   |                            |                |  |
|                                        |                        |                                   |                          |                                                                         | Р                                                              | асширеннь                    | ые                       | Эта стран<br>подключи   | ница содер<br>пъся к най | ржит и<br>іденно | нструмен<br>ой точке д | нт для ска<br>доступа пр | нирования<br>и работе V | беспров<br>Vi-Fi инте | одной с<br>ерфейс | сети. Вы мож<br>а в режиме | ете            |  |
|                                        |                        |                                   |                          |                                                                         | Б                                                              | езопасност                   | ть                       | клиента.Е               | Зозможна                 | устано           | вка серт               | ификатов                 | 802.1x.                 |                       |                   |                            |                |  |
|                                        |                        |                                   |                          |                                                                         |                                                                | Управлени<br>доступом        | e                        | Сканиров                | ать                      |                  |                        |                          |                         |                       |                   |                            |                |  |
|                                        |                        |                                   |                          |                                                                         | Б                                                              | еспроводн<br>мост            | ой                       | Графичес                | жое предст               | авлени           | e                      |                          |                         |                       |                   |                            |                |  |
|                                        |                        |                                   |                          |                                                                         | 0                                                              | бзор сетей                   | и                        | SSID                    |                          |                  | BSSID                  |                          | Канал                   | Режим                 | Шифро             | вание                      | Сигнал,<br>dBm |  |
|                                        |                        |                                   |                          |                                                                         | по                                                             | одключение<br>WISP           | ек                       | ASUS_5G                 |                          |                  | 28:6c:07:              | :44:ae:24                | 36<br>(A+N+AC)          | AP                    | WPA2-             | PSK                        | -34            |  |
|                                        |                        |                                   |                          |                                                                         |                                                                | WPS                          |                          | desire                  |                          |                  | 74:da:da               | :9e:20:98                | 56<br>(A+N+AC)          | AP                    | WPA2-             | PSK                        | -45            |  |
|                                        |                        |                                   |                          |                                                                         |                                                                | Расписани                    | e                        | PowerNetF               | ree                      |                  | dc:9f:db:              | 1b:9b:a8                 | 44 (A+N)                | AP                    | no                |                            | -56            |  |
|                                        |                        |                                   |                          |                                                                         |                                                                |                              |                          | POWERNE                 | ΞT                       |                  | de:9f:db:              | 1b:9b:a8                 | 44 (A+N)                | AP                    | WPA2-             | PSK                        | -56            |  |
|                                        |                        |                                   |                          |                                                                         |                                                                |                              |                          | POWERNE                 | ET                       |                  | de:9f:db:              | b1:3e:0d                 | 149 (A+N)               | AP                    | WPA2-             | -PSK                       | -76            |  |

## Настройка проводного подключения

В разделе **TCP/IP** осуществляется настройка проводного подключения. В подразделе **LAN интерфейс** должны использоваться настройки по умолчанию, которые представлены на изображении ниже.

|                     | Настройка <mark>У</mark><br>2.                                                     | Vi-Fi<br>4ГГц                                                                                                    | Wi-Fi<br>5ГГц | TCP/IP        | IPv6          | Firewall   | Администрирование | USB |  |  |  |  |
|---------------------|------------------------------------------------------------------------------------|----------------------------------------------------------------------------------------------------|---------------|---------------|---------------|------------|-------------------|-----|--|--|--|--|
| LAN интерфейс       | Настройка LAN интерфейса                                                           |                                                                                                    |               |               |               |            |                   |     |  |  |  |  |
| WAN интерфейс       | Эта страница предназначена для настройки параметров Локальной Вычислительной Сети, |                                                                                                    |               |               |               |            |                   |     |  |  |  |  |
| VLAN интерфейс      | подключенн<br>настройки D                                                          | подключенной к LAN портам вашего роутера. Здесь Вы можете изменить IP-адрес, маску подсети, настройки DHCP и прочее. |               |               |               |            |                   |     |  |  |  |  |
| Настройка<br>портов | IP-адрес:                                                                          |                                                                                                    | 19            | 2.168.1.1     |               |            |                   |     |  |  |  |  |
|                     | Маска подсет                                                                       | ги:                                                                                                    | 25            | 5.255.255.0   |               |            |                   |     |  |  |  |  |
|                     | Основной шл                                                                        | Ю3:                                                                                                    | 0.0           | 0.0.0         |               |            |                   |     |  |  |  |  |
|                     | DHCP:                                                                              |                                                                                                    |               | erver         |               |            |                   |     |  |  |  |  |
|                     | Начальный а,<br>адресов:                                                           | дрес пула                                                                                                    | IP- 19        | 2.168.1.100   |               |            |                   |     |  |  |  |  |
|                     | Конечный адр<br>адресов:                                                           | рес пула II                                                                                                    | P- 19         | 2.168.1.200   |               |            |                   |     |  |  |  |  |
|                     |                                                                                    |                                                                                                    | Πα            | жазать списо  | ок активных I | ОНСР-клиен | пов               |     |  |  |  |  |
|                     | Время аренді                                                                       | ы DHCP:                                                                                                    | 48            | 0             | (1 ~ 10080 м  | инут)      |                   |     |  |  |  |  |
|                     |                                                                                    |                                                                                                    | Ha            | астройка стат | гического DH  | ICP        |                   |     |  |  |  |  |
|                     | Имя домена:                                                                        |                                                                                                    | Re            | ealtek        |               |            |                   |     |  |  |  |  |
|                     | Поддержка S                                                                        | TP:                                                                                                    | Вь            | ключено       |               | •          |                   |     |  |  |  |  |

В подразделе **WAN интерфейс** осуществляется настройки основного подключения к сети. **Тип WANподключения** необходимо установить в DHCP Client. Также необходимо, чтобы был включен функционал **IGMP Proxy** для работы с multicast-трафиком (используется для IPTV).

|                     | Настройка | Wi-Fi<br>2.4ГГц                                                         | Wi-Fi<br>5ГГц | TCP/IP        | IPv6        | Firewall    | Администрирование | USB |  |  |  |  |
|---------------------|-----------|-------------------------------------------------------------------------|---------------|---------------|-------------|-------------|-------------------|-----|--|--|--|--|
| LAN интерфейс       | Настр     | Настройка WAN интерфейса                                                |               |               |             |             |                   |     |  |  |  |  |
| WAN интерфейс       | На этой   | На этой странице вы можете настроить параметры доступа к сети Интернет. |               |               |             |             |                   |     |  |  |  |  |
| VLAN интерфейс      |           |                                                                         |               |               |             |             |                   |     |  |  |  |  |
| Настройка<br>портов | Тип WAN   | I-подключени:                                                           | я: DI         | HCP Client    |             | •           |                   |     |  |  |  |  |
|                     | Имя хост  | ra:                                                                     |               |               |             |             |                   |     |  |  |  |  |
|                     | Размер М  | NTU:                                                                    | 15            | 500           | (1400-1600  | байт)       |                   |     |  |  |  |  |
|                     | 🖲 Подк    | лючаться к Di                                                           | NS-серверу а  | автоматически |             |             |                   |     |  |  |  |  |
|                     | 🔍 Зада    | ть адреса DN                                                            | IS-серверов в | вручную       |             |             |                   |     |  |  |  |  |
|                     | DNS 1:    |                                                                         | 10            | .200.201.234  |             |             |                   |     |  |  |  |  |
|                     | DNS 2:    |                                                                         | 10            | .200.201.162  |             |             |                   |     |  |  |  |  |
|                     | DNS 3:    |                                                                         |               |               |             |             |                   |     |  |  |  |  |
|                     | МАС-адр   | ес порта WAI                                                            | N: EC         | D9E3983781    |             |             |                   |     |  |  |  |  |
|                     | Исполь    | зовать МАС                                                              | -адрес ком    | пьютера       | 1спользоват | ь по умолча | нию               |     |  |  |  |  |
|                     | 🗆 Вклю    | чить uPNP                                                               |               |               |             |             |                   |     |  |  |  |  |
|                     | 🗷 Вклю    | чить IGMP Pr                                                            | roxy          |               |             |             |                   |     |  |  |  |  |
|                     | 🗆 Вклю    | чить UDPxy                                                              |               |               |             |             |                   |     |  |  |  |  |
|                     | Изменит   | ь порт UDPxy                                                            | 12            | 234           |             |             |                   |     |  |  |  |  |

Если у Вас присутствует услуга Статический IP-адрес по средствам VPN-подключения, то Тип подключения необходимо выбрать PPTP.

Все настройки должны быть такими же, как на изображении ниже, отличаться только должны поля **Имя пользователя** и **Пароль** – здесь Вы указываете данные (логин/пароль), которые были предоставлены Вам при подключении услуги Статический IP-адрес.

После проведения настройки нажимаем на кнопку Подключить.

|                     | Настройка            | Wi-Fi<br>2.4ГГц | Wi-Fi<br>5ГГц | TCP/IP           | IPv6           | Firewall | Администрирование | USB |
|---------------------|----------------------|-----------------|---------------|------------------|----------------|----------|-------------------|-----|
| LAN интерфейс       | Тип WAN              | -подключения    | a: PF         | РТР              |                | -        |                   |     |
| WAN интерфейс       | 🖲 Дина               | мический IP (   | DHCP)         |                  |                |          |                   |     |
| VLAN интерфейс      | 🔍 Стати              | ический ІР      |               |                  |                |          |                   |     |
| Настройка<br>портов | ІР-адрес:            |                 |               |                  |                |          |                   |     |
|                     | Маска по             | дсети:          |               |                  |                |          |                   |     |
|                     | Основной             | й шлюз:         |               |                  |                |          |                   |     |
|                     | 🖲 Подкл              | ючаться к сер   | оверу по дом  | енному имени     | I              |          |                   |     |
|                     | 🔍 Подкл              | ючаться к сер   | оверу по IP-а | адресу           |                |          |                   |     |
|                     | Доменно              | е имя:          | sta           | atic.powernet.co | om.ru          |          |                   |     |
|                     | ІР-адрес             | сервера:        |               |                  |                |          |                   |     |
|                     | Имя поль             | зователя:       | us            | er99999          |                |          |                   |     |
|                     | Пароль:              |                 |               | •••••            |                |          |                   |     |
|                     | Тип подкл            | пючения:        | Пс            | остоянное        |                | -        |                   |     |
|                     |                      |                 | Πα            | одключить        | Отключить      |          |                   |     |
|                     | Время от<br>простое: | ключения при    | 5             |                  | (1-1000 мину   | т)       |                   |     |
|                     | Размер М             | ITU:            | 14            | 160              | (1400-1460 ดีส | айт)     |                   |     |
|                     | 🔲 Испол              | пьзовать шиф    | рование МР    | РЕ 🔲 Исполь      | зовать сжатие  | MPPC     |                   |     |
|                     | 🖲 Подкл              | пючаться к DI   | NS-серверу а  | автоматически    |                |          |                   |     |
|                     | 🔍 Задат              | ть адреса DN    | S-серверов в  | зручную          |                |          |                   |     |

В подразделе **WAN интерфейс** также можно включить удалённое управление маршрутизатором, установив галочку рядом с **Разрешить доступ к Веб-интерфейсу устройства через WAN**.

|                     | Настройка          | Wi-Fi<br>2.4ГГц                                        | Wi-Fi<br>5ГГц | TCP/IP | IPv6 | Firewall | Администрирование | USB |  |  |  |
|---------------------|--------------------|--------------------------------------------------------|---------------|--------|------|----------|-------------------|-----|--|--|--|
| LAN интерфейс       | Изменит            | ь порт UDPxy                                           | 12            | 34     |      |          |                   |     |  |  |  |
| WAN интерфейс       | 🗆 Разре            | Разрешить ріпо через WAN                               |               |        |      |          |                   |     |  |  |  |
| VLAN интерфейс      | П Разре            | Разрешить доступ к Веб-интерфейсу устройства через WAN |               |        |      |          |                   |     |  |  |  |
| Настройка<br>портов | 🔲 Разре            | ешить HTTPS                                            | через WAN     |        |      |          |                   |     |  |  |  |
|                     | Изменит            | Изменить порт доступа:                                 |               |        |      |          |                   |     |  |  |  |
|                     | 🔲 Вклю             | чить доступ п                                          | o telnet      |        |      |          |                   |     |  |  |  |
|                     | Изменит<br>telnet: | ь порт доступ                                          | a 23          |        |      |          |                   |     |  |  |  |

В подразделе Настройка портов необходимо, чтобы все порты были выставлены в режим Auto.

|                     | Настройка                                | Wi-Fi<br>2.4ГГц                                  | Wi-Fi<br>5ГГц    | TCP/IP       | IPv6       | Firewall | Администрирование | USB |
|---------------------|------------------------------------------|--------------------------------------------------|------------------|--------------|------------|----------|-------------------|-----|
| LAN интерфейс       |                                          |                                                  |                  |              |            |          |                   |     |
| WAN интерфейс       | Настр                                    | ойка пор                                         | отов             |              |            |          |                   |     |
| VLAN интерфейс      | Эта стран                                | ница позволяе                                    | ет настроить     | параметры LA | АN портов. |          |                   |     |
| Настройка<br>портов | WAN nop                                  | r: Auto                                          | ¥                |              |            |          |                   |     |
|                     | LAN пор<br>LAN пор<br>LAN пор<br>LAN пор | r 1: Auto<br>r 2: Auto<br>r 3: Auto<br>r 4: Auto | Ψ<br>Ψ<br>Ψ<br>Ψ |              |            |          |                   |     |
|                     | Сохрани                                  | ть Сбросит                                       | ъ изменения      | ]            |            |          |                   |     |

## Конфигурация системы

В разделе **Администрирование – Обновление прошивки** осуществляется обновление программного обеспечения маршрутизатора. Актуальная версия программного обеспечения присутствует на официальном ресурсе Eltex.

|                                     | Настройка                                                                                              | Wi-Fi<br>2.4ГГц                              | Wi-Fi<br>5ГГц           | TCP/IP         | IPv6    | Firewall | Администрирование | USB |  |  |  |
|-------------------------------------|----------------------------------------------------------------------------------------------------|----------------------------------------------|-------------------------|----------------|---------|----------|-------------------|-----|--|--|--|
| Статус                              | Обновление прошивки                                                                                    |                                              |                         |                |         |          |                   |     |  |  |  |
| Статистика                          | На этой странице Вы можете обновить системное ПО роутера до более новой версии.                        |                                              |                         |                |         |          |                   |     |  |  |  |
| Статистика<br>ошибок                | пожалуиста, не выключаите устроиство в процессе ооновления - это может привести к порче<br>памяти.<br> |                                              |                         |                |         |          |                   |     |  |  |  |
| DDNS                                | Версия Г                                                                                               | Версия ПО: 1.8.0-b796                        |                         |                |         |          |                   |     |  |  |  |
| Настройка даты и<br>времени         | Выберит<br>прошивк                                                                                     | Выберите файл с<br>прошивкой: Файл не выбран |                         |                |         |          |                   |     |  |  |  |
| Защита DoS                          | Обнови                                                                                                 | ить Сбро                                     | СИТЬ                    |                |         |          |                   |     |  |  |  |
| Настройка TR-069                    | Резерви                                                                                                | рование прог                                 | шивки                   |                |         |          |                   |     |  |  |  |
| Системный<br>журнал                 | Акт                                                                                                    | Активная область: 1                          |                         |                |         |          |                   |     |  |  |  |
| Обновление<br>прошивки              | Переза                                                                                                 | ервная оола<br>агрузить с ре                 | асть: 2<br>езервной обл | пасти          |         |          |                   |     |  |  |  |
| Умный дом                           |                                                                                                    |                                              |                         |                |         |          |                   |     |  |  |  |
| Сохранение/<br>Загрузка<br>настроек | Удален                                                                                                 | ный сервер                                   | •                       | •              |         |          |                   |     |  |  |  |
| Управление                          | Обновле                                                                                                | ние прошивк                                  | ки с удаленно           | го сервера.    |         |          |                   |     |  |  |  |
| доступом                            | Адрес се                                                                                               | эрвера обнов                                 | злений: do              | wnload.eltex-m | edia.ru |          |                   |     |  |  |  |
| Перезагрузка                        | Период (                                                                                               | опроса (часы                                 | I): 12                  | !              |         |          |                   |     |  |  |  |
| Выход                               | Доступна                                                                                               | ая версия:                                   | Not                     | available      |         |          |                   |     |  |  |  |
|                                     | Провер                                                                                                 | оить наличи                                  | е обновлени             | Й              |         |          |                   |     |  |  |  |
|                                     | Сохран                                                                                                 | ить                                          |                         |                |         |          |                   |     |  |  |  |

В подразделе Сохранение/Загрузка настроек можно произвести сохранение изменённых настроек, загрузить настройки из существующего файла, а также произвести сброс настроек до заводских.

|                                     | Настройка          | Wi-Fi<br>2.4ГГц                                                                                                    | Wi-Fi<br>5ГГц         | TCP/IP       | IPv6       | Firewall | Администрирование | USB |  |  |  |
|-------------------------------------|--------------------|----------------------------------------------------------------------------------------------------|-----------------------|--------------|------------|----------|-------------------|-----|--|--|--|
| Статус                              | Сохра              | Сохранение/Загрузка настроек                                                                                                    |                       |              |            |          |                   |     |  |  |  |
| Статистика                          | На этой            | На этой странице Вы можете сохранить текущие настройки в файл или загрузить их из файла.<br>Также Вы можете сбросить текущие настройки к заводским.<br> |                       |              |            |          |                   |     |  |  |  |
| Статистика<br>ошибок                | Также В            |                                                                                                    |                       |              |            |          |                   |     |  |  |  |
| DDNS                                | Сохрани            | ть настройки:                                                                                                    | Co                    | хранить      |            |          |                   |     |  |  |  |
| Настройка даты и<br>времени         | Загрузит<br>файла: | ь настройки и                                                                                                    | <sup>3</sup> Вь<br>За | оберите файл | Файл не вы | бран     |                   |     |  |  |  |
| Защита DoS                          | Сбросит            | ь настройки к                                                                                                    | Cf                    | бросить      |            |          |                   |     |  |  |  |
| Настройка TR-069                    | заводски           | M:                                                                                                    |                       |              |            |          |                   |     |  |  |  |
| Системный<br>журнал                 |                    |                                                                                                    |                       |              |            |          |                   |     |  |  |  |
| Обновление<br>прошивки              |                    |                                                                                                    |                       |              |            |          |                   |     |  |  |  |
| Умный дом                           |                    |                                                                                                    |                       |              |            |          |                   |     |  |  |  |
| Сохранение/<br>Загрузка<br>настроек |                    |                                                                                                    |                       |              |            |          |                   |     |  |  |  |
| Управление<br>доступом              |                    |                                                                                                    |                       |              |            |          |                   |     |  |  |  |
| Перезагрузка                        |                    |                                                                                                    |                       |              |            |          |                   |     |  |  |  |
| Выход                               |                    |                                                                                                    |                       |              |            |          |                   |     |  |  |  |

В подразделе **Управление доступом** можно изменить данные (имя пользователя и пароль) для входа в настройки (вэб-интерфейс) маршрутизатора.

|                                     | Настройка                                                                  | Wi-Fi<br>2.4ГГц | Wi-Fi<br>5ГГц | TCP/IP | IPv6 | Firewall | Администрирование | USB |  |  |  |
|-------------------------------------|----------------------------------------------------------------------------|-----------------|---------------|--------|------|----------|-------------------|-----|--|--|--|
| Статус                              | Управление доступом                                                        |                 |               |        |      |          |                   |     |  |  |  |
| Статистика                          | На этой странице Вы можете настроить аккаунт для доступа к маршрутизатору. |                 |               |        |      |          |                   |     |  |  |  |
| Статистика<br>ошибок                | Алминистратор                                                              |                 |               |        |      |          |                   |     |  |  |  |
| DDNS                                | Д                                                                          | Администратор   |               |        |      |          |                   |     |  |  |  |
| Настройка даты и<br>времени         | Имя поль<br>Новый па                                                       | ароль:          |               |        |      |          |                   |     |  |  |  |
| Защита DoS                          | Подтвер                                                                    | кдение парол    | я:            |        |      |          |                   |     |  |  |  |
| Настройка TR-069                    | Пользова                                                                   | тель            |               |        |      |          |                   |     |  |  |  |
| Системный<br>журнал                 | Имя поль                                                                   | зователя:       |               |        |      |          |                   |     |  |  |  |
| Обновление<br>прошивки              | Новый па                                                                   | ароль:          |               |        |      |          |                   |     |  |  |  |
| Умный дом                           | Подтвер                                                                    | кдение парол    | я:            |        |      |          |                   |     |  |  |  |
| Сохранение/<br>Загрузка<br>настроек | Сохран                                                                     | ить Сброо       | сить измене   | ения   |      |          |                   |     |  |  |  |
| Управление<br>доступом              |                                                                            |                 |               |        |      |          |                   |     |  |  |  |
| Перезагрузка                        |                                                                            |                 |               |        |      |          |                   |     |  |  |  |
| Выход                               |                                                                            |                 |               |        |      |          |                   |     |  |  |  |